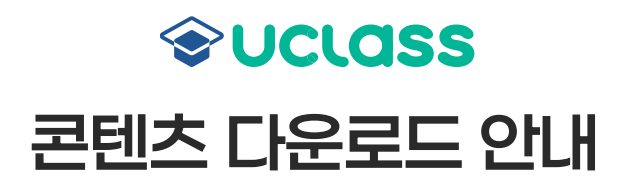

1 로그인을 한 후 [나의 채널] - [내가 만든 콘텐츠]에 들어갑니다.

2 다운받을 콘텐츠의 [콘텐츠 수정하기] 버튼을 눌러 주세요.

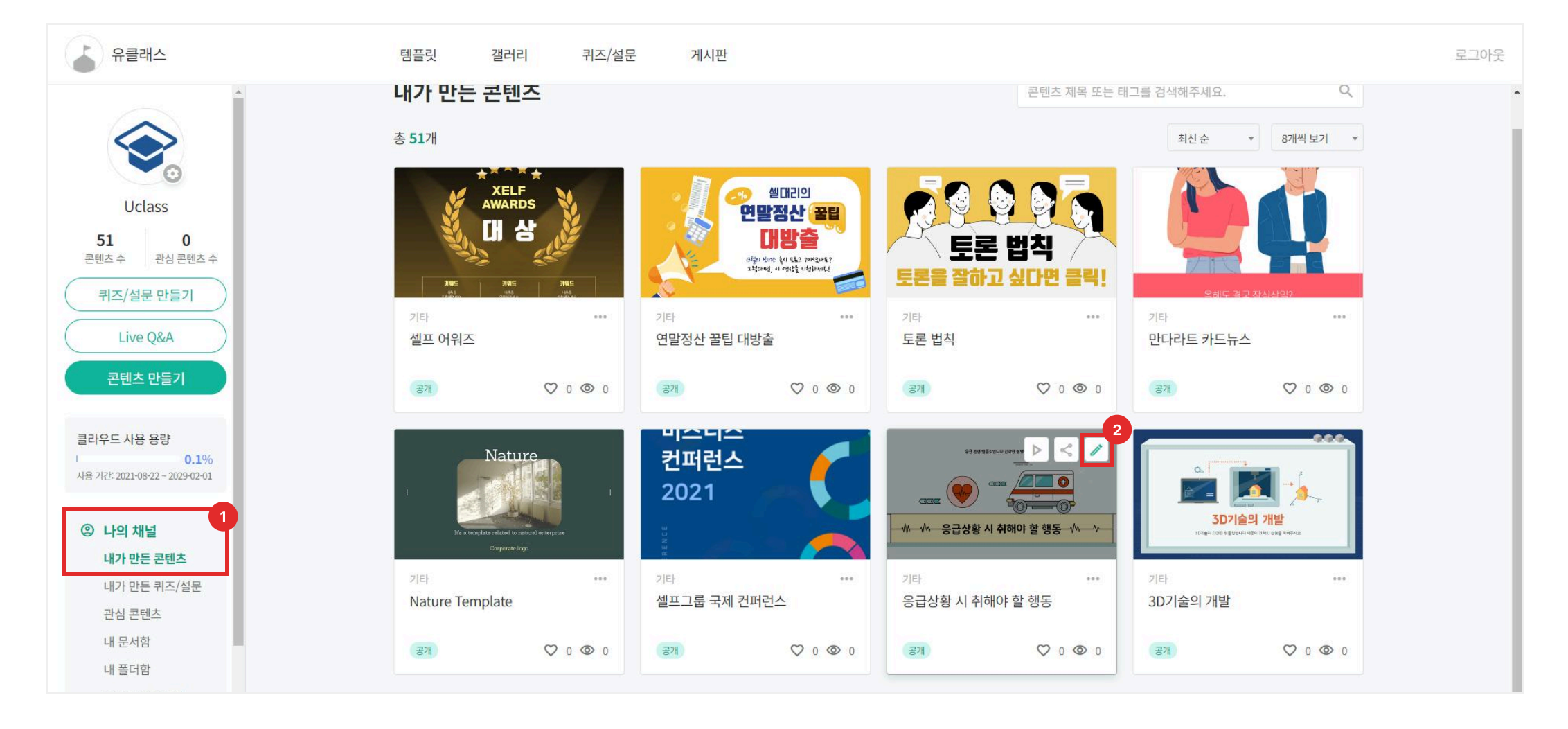

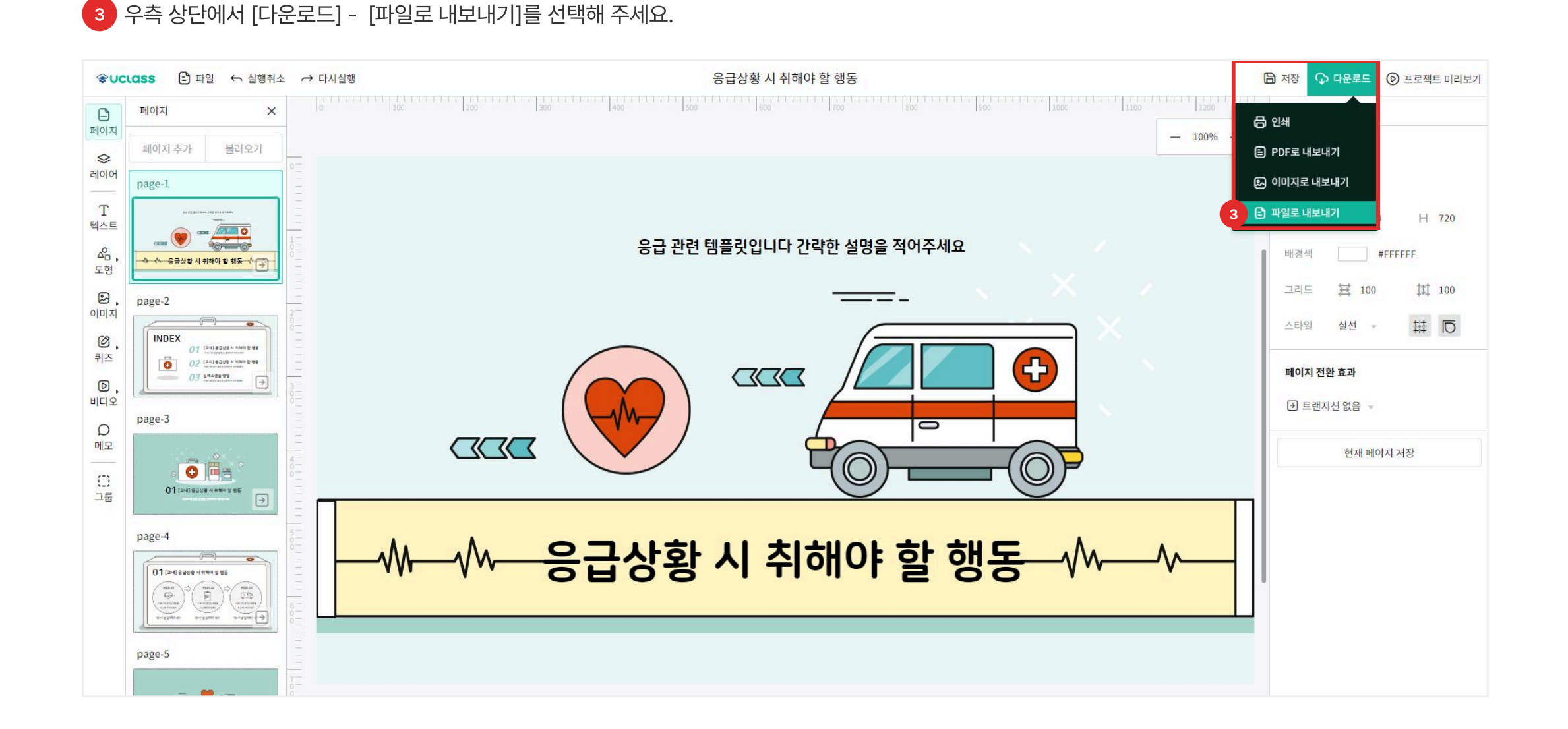

4 다운받은 파일을 압축 해제하여 웹서버에 업로드 후 사용이 가능합니다. (다운받은 콘텐츠는 수정이 불가능합니다.)

| 📙   🛃 📙 🚽   다운로드                                                                                       |                           |                               |                  |         |        | - 0        | ×   |
|----------------------------------------------------------------------------------------------------|---------------------------|-------------------------------|------------------|---------|--------|------------|-----|
| 파일 홈 공유 보기                                                                                             |                           |                               |                  |         |        |            | ~ ? |
| ← → × ↑ 🕹 > 내 PC > 0                                                                                   | 다운로드 >                    |                               |                  |         | ~ Ö    | 다운로드 검색    | Q   |
| <ul> <li>★ 즐겨찾기</li> <li>Oreative Cloud Files     <li>OneDrive     <li>UH PC     </li> </li></li></ul> | 이름<br>4 🄝 응급상황 시 취해야 할 행동 | 수정한 날짜<br>2025-02-07 오전 10:35 | 유형<br>압축(ZIP) 파일 | 크기<br>1 |        |            |     |
| 3D 개체<br>↓ 다운로드<br>중영상<br>쓸 문서<br>                                                                     |                           |                               |                  |         |        |            |     |
| ♪ 음악<br>≝_ 로컬 디스크 (C:)<br>▅ workplace (D:)<br>➔ 네트워크                                                   |                           |                               |                  |         | 미리 볼 표 | ·일을 선택하십시오 |     |

## **2**/2